| ыхела<br>MacOS X                                                                                                    | ・・・・・・・・・・・・・・・・・・・・・・・・・・・・・・・・・・・・                                                                                                    |
|----------------------------------------------------------------------------------------------------|----------------------------------------------------------------------------------------------------|
| 【<br>「アップルメニュー」から<br>「システム環境設定」をク<br>リックします。                                                                                                    | 表示: (内蔵 Ethernet ・)<br>「TEP/ID 000xc Anola Tuik フロセン Ethernet<br>IP/4 を設定: (DHCP サーバを参照 ・)<br>IP / 4 を設定: (DHCP サーバを参照 ・)<br>IP / トレム・ (DHCP クライアント ID : (の男な場合)                                                                                                    |
|                                                                                                    | ハーフ・<br>DNSサーバ: (オブション)<br>検索ドメイン: (オブション)<br>IPv6 ぞドレス:<br>IPv6 を設定 ?<br>変更できないようにするにはカギをクリックします。 アシスタン 今すぐ適用                                                                                                    |
|                                                                                                    | 6 Safari 等のブラウザを起動し、アドレスに半角で<br>「https://ctu.fletsnet.com/」と入力して Enter キーを<br>押します。                                                                                                    |
| 2 ネットワーク画面では「場所:自動」を選び、<br>「内蔵 Ethernet」の設定をクリックします。                                                                                                    | 000<br>金称朱設定<br>▲→ C + ● https://ctu.fletsnet.com → へ - Coogle                                                                                                    |
| Windowski       キャンワーク         Windowski       キャンワーク         Windowski       キャンワークの使用         Windowski       キャンワークの使用         Windowski       ビークレークの使用         Windowski       ビークレークレー         Windowski       ビークレークレー         Windowski       Windowski         Windowski       Windowski         Windowski                                                                                     | 7<br>CTU設定画面が表示されますので、「同意する」を選択します<br>NTT より通知された「フレッツ・光プレミアムお客様 II<br>と「アクセスパスワード」を入力して「ログイン」をクリ<br>クしてください。<br>※お客様 ID、アクセスパスワードは NTI より書面に                                                                                                    |
|                                                                                                    | 通知されます。ネスクではお調べすることができま<br>んので、お客様 ID、アクセスパスワードが不明な場<br>は、NTT にご確認ください。                                                                                                    |
|                                                                                                    | CTU放在<br>(→) C +) @ https://tits.fintumer.com/Actions.f.101.de @ Cocogie<br>① NTT西日本 CTU設定                                                                                                    |
| すべてを表示         ディスフレイ         サウンド         美ジンワーク         記録ディスク         ソフトウェア・アップデート           場所:         自動         *         *         *         *         *         *         *         *         *         *         *         *         *         *         *         *         *         *         *         *         *         *         *         *         *         *         *         *         *         *         *         *         *         *         *         *         *         *         *         *         *         *         *         *         *         *         *         *         *         *         *         *         *         *         *         *         *         *         *         *         *         *         *         *         *         *         *         *         *         *         *         *         *         *         *         *         *         *         *         *         *         *         *         *         *         *         *         *         *         *         *         *         *         *         *         * | ログイン <ul> <li>で 下空の「ご溜菜」(必ずお読みください) 1 の内容に問題いただき。<br/>「お客客1 D」 および「アクセスパスワード」を、お申込時にNTT回日本30 お知らせした<br/>「お申込内包のご窓内」にて3階級の上入力し、「ログイン」パクンをクリックしてください。</li> <li>ご ご窓菜 (必ずお読みください)</li> <li>「フレマッ・ア・レフンのごの味にあるで」</li> <li>( ) ( ) ( ) ( ) ( ) ( ) ( ) ( ) ( ) ( )</li></ul> |
| DNS サーバ: (オプション)                                                                                                    |                                                                                                    |
| 限集ドメイン: (オブション)<br>IPv6 アドレス:<br>IPv6 を設定  (オブション)                                                                                                    |                                                                                                    |

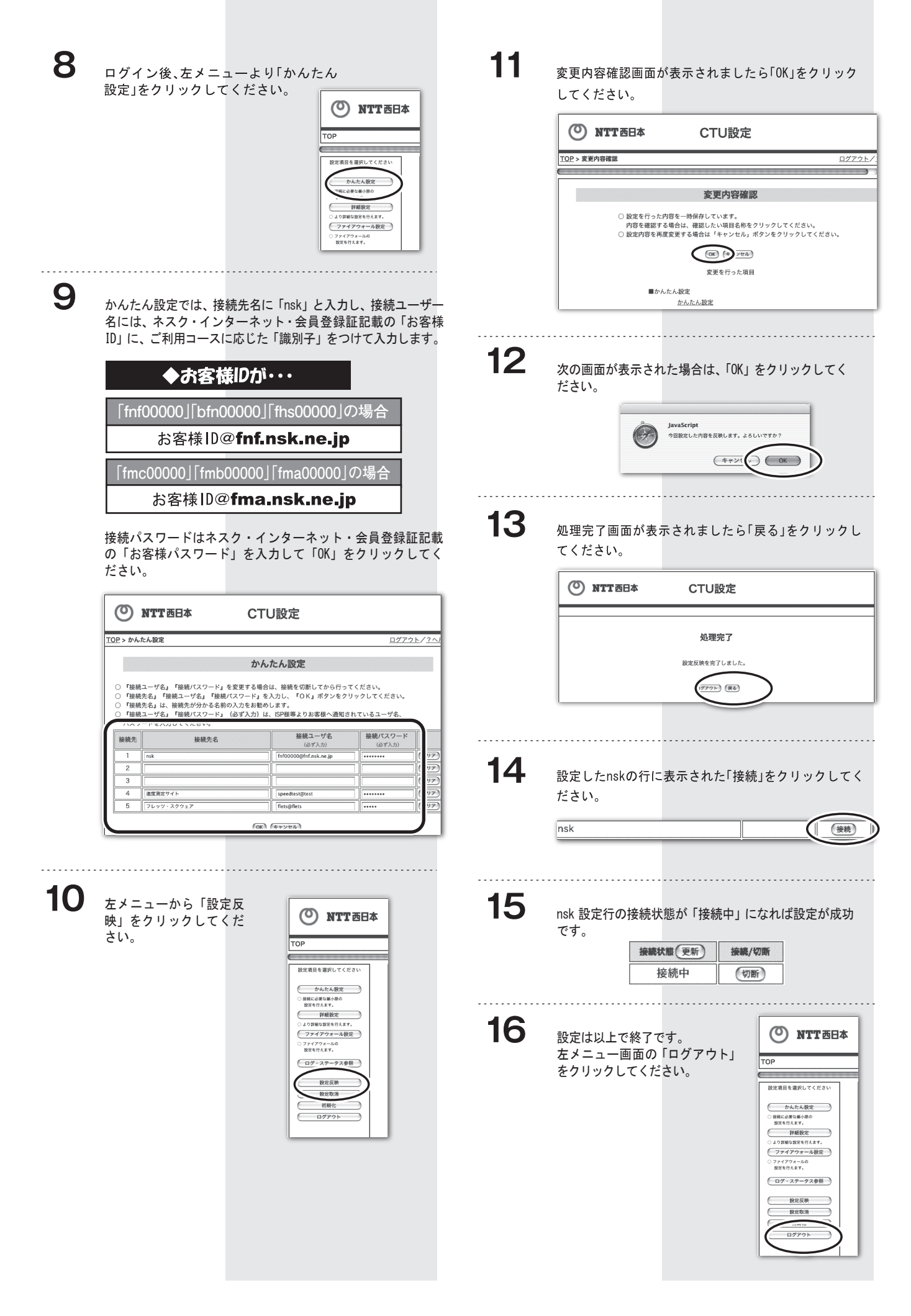